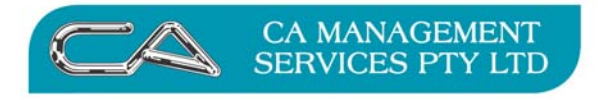

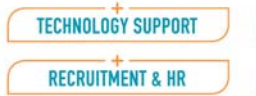

BUSINESS CONSULTING

# TRIUMPH ACCOUNTING

# E-COMMERCE USER NOTES

You can now:-

- > Check your current transactions
- > Reprint an invoice
- Print your statement
- View your account history
- > Purchase stationery and ink cartridge

MORE BUSINESS SUPPORT THAN YOU EXPECT.

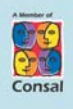

88 Burswood Road, Burswood WA 6100 P0 Box 590, South Perth WA 6951 
 T:
 (08) 9470 9922

 F:
 (08) 9470 9955

 W:
 www.caman.com.au

 E:
 enquiries@caman.com.au

#### Introduction

You can now access your account on line to check your outstanding balances, reprint an invoice or statement or even look at your account history using Triumph Accounting's E-Commerce module.

To check out this application, log on to the following website:-

http://triumphweb.caman.com.au

This screen will appear:

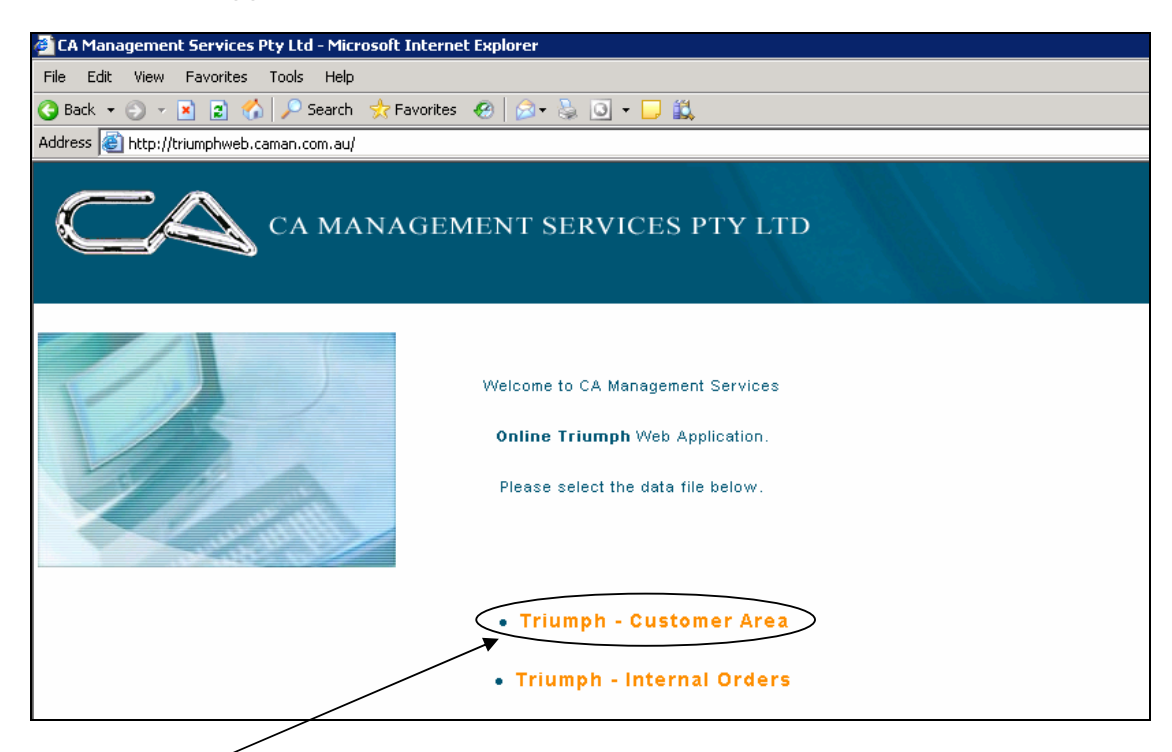

Select - Triumph – Customer Area and the following screen will appear.

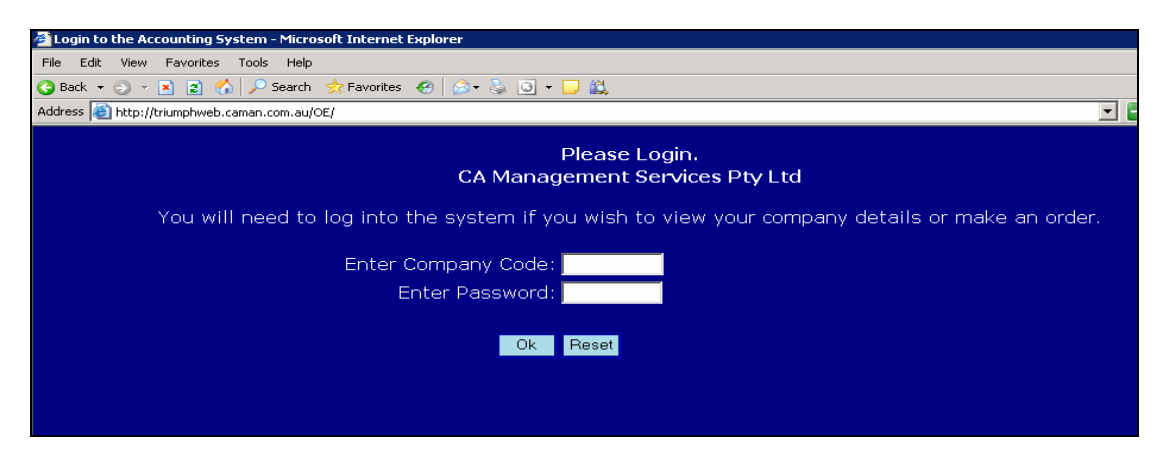

To access this site enter your debtor code and password. To find this code either contact CA Management Services or check on any Tax Invoice you have received from CA Management Services. Your Debtor Account Code is your Company Code and your Web Access Code is your Password.

The following screen appears

## ACCOUNT

#### **Details**

This screen allows you to see your current financial information.

| 🕂 Triumph A                                                                                              | ccou                   | nting                   | , On      | line       | -Ac                     | tion 1                                       | Vews                                                                |      |                                                                |                                                                      |                                                                              |                   |        |        |            |
|----------------------------------------------------------------------------------------------------|------------------------|-------------------------|-----------|------------|-------------------------|----------------------------------------------|---------------------------------------------------------------------|------|----------------------------------------------------------------|----------------------------------------------------------------------|------------------------------------------------------------------------------|-------------------|--------|--------|------------|
|                                                                                                    |                        |                         |           |            |                         |                                              |                                                                     | A    | ccount                                                         | Product                                                              | s Orde                                                                       | rs                | Shoppi | ng Bas | sket       |
| ACCOUNT                                                                                                  | <b>∢</b> ↓<br>First Pi | ( <b>E</b><br>rior Find | ►<br>Next | ▶ <br>Last | <b>R</b><br>Save        | X<br>Clear                                   | X<br>Delete                                                         |      |                                                                |                                                                      |                                                                              |                   |        | Print  | 🛒<br>Logon |
| Details<br>Transactions<br>Print Statement<br>Purchase History<br>Purchasing Officers<br>Change Password |                        |                         |           |            | AC<br>Act<br>188<br>BEI | count<br>TION<br>:ion Ne<br>3 Latro<br>NTLEY | ws<br>be Terrac<br>WA 6102                                          | e    | - Balanc<br>To I<br>120 [<br>90 [<br>60 [<br>30 [<br>Cur<br>Fu | es<br>Date<br>Days<br>Days<br>Days<br>Days<br>Days<br>Trent<br>Uture | \$7,489.2<br>\$5,289.5<br>\$0.0<br>\$0.0<br>\$6,270.0<br>-\$4,070.3<br>\$0.0 | 21 34 10 10 33 10 |        |        | <u> </u>   |
|                                                                                                    |                        |                         |           |            | -Pu                     | rchase<br>Perioc<br>\$18<br>st Tra           | es<br>d Todate<br>1.718.51<br>nsactions<br>_ast Invoi<br>_ast Recei | ce [ | Year To<br>\$18,718.<br>Jumber                                 | date<br>51 Date<br>2004/03/16                                        | Last Ye<br>\$0.00<br>Amoui<br>\$29.67<br>\$657.00                            | ar<br>nt          |        |        |            |

#### **Transactions**

This displays a list of your current transactions. It defaults to all transactions, but a selection of records can be obtained by using the "Enquiry Filter" at the bottom of the page.

| Triumph A           | ccoun                    | iting Online                      | -Action     | News        | Account     | Products    | Orders       | Sho    | nning Ba | sket  |
|---------------------|--------------------------|-----------------------------------|-------------|-------------|-------------|-------------|--------------|--------|----------|-------|
| ACCOUNT             | <b>↓</b> ↓<br>First Prio | <b>■ ▶ ▶</b><br>or Find Next Last | Save Clear  | X<br>Delete | Account     | Trouters    | Oracio       | Olio   | Print    | Logon |
| Details             | Curr                     | ent Transacti                     | ons-All Da  | tes         |             |             |              |        |          |       |
| Transactions        | Туре                     | Our Reference                     | Your Ref    | erence      | Date        | Due Date    | A            | mount  | Outstan  | iding |
| Drint Statement     | INV                      | I1046                             | 1205        |             | 31-Jul-2003 | 31-Aug-2003 | 3 \$1        | .00.64 | \$10     | 0.64  |
| Print Statement     | INV                      | I1052                             | 443         |             | 30-Aug-2003 | 30-Sep-2003 | \$9,4        | 82.00  | \$3,13   | 6.50  |
| Purchase History    | INV                      | I1053                             | 3456        |             | 30-Sep-2003 | 31-Oct-2003 | 3 \$4,0      | 052.40 | \$2,05   | 2.40  |
| Purchasing Officers | REC                      | R1018                             | CASH        |             | 3-Feb-2004  | 3-Feb-2004  | -4           | 60.00  | -\$6     | 0.00  |
| Change Password     | INV                      | I1054                             |             |             | 12-Feb-2004 | 31-Mar-2004 | 4 \$6,4      | 00.00  | \$6,40   | 0.00  |
|                     | REC                      | R1025                             | CHEQUE      |             | 19-Feb-2004 | 19-Feb-2004 | ⊦ – <b>1</b> | 70.00  | -\$7     | 0.00  |
|                     | INV                      | I1055                             |             |             | 16-Mar-2004 | 30-Apr-2004 | . 4          | 29.67  | \$2      | 9.67  |
|                     | REC                      | R1015                             |             |             | 16-Mar-2004 | 16-Mar-2004 | + -\$1       | .00.00 | -\$10    | 0.00  |
|                     | REC                      | R1013                             |             |             | 31-Mar-2004 | 31-Mar-2004 | + -\$11,0    | 00.00  | -\$4,00  | 0.00  |
|                     | Close                    | ed Transactio                     | ns-All Date | es          |             |             |              |        |          |       |
|                     | Туре                     | Our Reference                     | Your F      | eference    | Date        | Due Date    | A A          | mount  | Outstan  | iding |
|                     | CRN                      | N1004                             | ×           |             | 30-Oct-2003 | 30-Oct-20   | 03 -\$1,3    | 845.50 | \$       | 0.00  |
|                     | Enqu                     | iry Filter                        |             |             |             |             |              |        |          |       |

The "Enquiry Filter" offers limited control over which transactions are selected by criteria such as date ranges and whether or not the transactions are closed or pending.

| 🔀 Triumph A                                                | eco                 | unt                                                                                                | ing  | Or        | ıline      | e-Ac      | tion 1     | News        |                              |                   |                        |        |            |                   |
|------------------------------------------------------------|---------------------|----------------------------------------------------------------------------------------------------|------|-----------|------------|-----------|------------|-------------|------------------------------|-------------------|------------------------|--------|------------|-------------------|
|                                                            |                     |                                                                                                    |      |           |            |           |            |             | Accoun                       | t                 | Products               | Orders | Shopping B | asket             |
| ACCOUNT                                                    | <b> </b> ◀<br>First | <b>♦</b><br>Prior                                                                                  | Find | ►<br>Next | ► <br>Last | 🔚<br>Save | 💥<br>Clear | X<br>Delete |                              |                   |                        |        | An Print   | <u>K</u><br>Logon |
| Details<br><b>Transactions</b><br>Print Statement          |                     |                                                                                                    |      |           |            |           |            | Repo        | rt Order © As<br>© De        | sce<br>esc        | ending<br>cending      |        |            |                   |
| Purchase History<br>Purchasing Officers<br>Change Password |                     |                                                                                                    |      |           |            |           | R          | estrict D   | ates To © Al<br>© Th<br>© La | l D<br>nis<br>ast | ates<br>Month<br>Month |        |            |                   |
|                                                            |                     | C Last Month<br>C Date Range<br>Starting From Date                                                 |      |           |            |           |            |             |                              |                   |                        |        |            |                   |
|                                                            |                     | Restrict Transactions To © Outstanding Transactions<br>© Closed Transactions<br>© All Transactions |      |           |            |           |            |             |                              |                   |                        |        |            |                   |
|                                                            |                     |                                                                                                    |      |           |            |           |            |             | Submit                       |                   |                        |        |            |                   |

It is possible to get the details of a particular transaction by clicking on the "reference number" of one of the transaction lines in the report. For example:

| 🕂 Triumph Ao        | ecour                   | iting Online       | e-Action   | News      |             |            |            |        |              |            |
|---------------------|-------------------------|--------------------|------------|-----------|-------------|------------|------------|--------|--------------|------------|
|                     |                         |                    |            |           | Account     | Products   | Orders     | Sho    | pping Ba     | sket       |
| ACCOUNT             | <b>◀</b> ◀<br>First Pri | ior Find Next Last | Save Clea  | r Delete  |             | ·          |            |        | int          | 🌋<br>Logon |
| Details             | Curr                    | ent Transacti      | ons-All Da | ates      |             |            |            |        |              |            |
| Transactions        | Туре                    | Our Reference      | Your Re    | ference   | Date        | Due Date   | A          | mount  | Outstand     | ding       |
| Print Statement     | INV                     | I1046              | 1205       |           | 31-Jul-2003 | 31-Aug-200 | з \$1      | 100.64 | \$100        | ).64       |
| Purchase History    | IN∀                     | I1052              | 443        |           | 30-Aug-2003 | 30-Sep-200 | 3 \$9,4    | 182.00 | \$3,136      | 5.50       |
| Purchasing Officers | INV                     | I1053              | 3456       |           | 30-Sep-2003 | 31-Oct-200 | 3 \$4,0    | )52.40 | \$2,052      | 2.40       |
| Change Password     | REC                     | R1018              | CASH       |           | 3-Feb-2004  | 3-Feb-2004 | + -\$      | 60.00  | -\$60        | 0.00       |
| change r assword    |                         | A1054              | CUEOUE     |           | 12-Feb-2004 | 31-Mar-200 | 4 \$6,4    | 100.00 | \$6,4UL      | 0.00       |
|                     | REC N                   | R1025              | CHEQUE     |           | 19-Feb-2004 | 19-Feb-200 | 4 -¥       | 20.67  | -\$/L<br>#00 | 1.00       |
|                     | REC                     | P1015              |            |           | 16-Mar-2004 | 16-Mar-200 | -ti        | 00 00  | ₽4⊐<br>-¢100 | 0.07       |
|                     | REC /                   | R1013              |            |           | 31-Mar-2004 | 31-Mar-200 | 4 -\$11.0  | 00.00  | -\$4.000     | 0.00       |
|                     | Cløs                    | ed Transactio      | ns-All Dat | es        |             |            |            |        |              |            |
|                     | Туре                    | Our Reference      | Your       | Reference | Date        | Due Dati   | e A        | mount  | Outstand     | ding       |
|                     | <b>Ø</b> RN             | N1004              | ×          |           | 30-Oct-2003 | 30-Oct-20  | 003 -\$1,3 | 345.50 | \$C          | 0.00       |
|                     | Enqu                    | uiry Filter        |            |           |             |            |            |        |              |            |
|                     |                         |                    |            |           |             |            |            |        |              |            |

Click on the line you want.

The following screen will appear.

| ፳ Triumph Ao        | ccounting Online-Action N                                 | ews         |          |        |              |                |            |           |            |
|---------------------|-----------------------------------------------------------|-------------|----------|--------|--------------|----------------|------------|-----------|------------|
|                     |                                                           |             | Accoun   | it Pr  | oducts       | Orde           | ers Sho    | opping Ba | sket       |
| ACCOUNT             | ◀ ◀ 〓 ▶ ▶  🖬 💥<br>First Prior Find Next Last Save Clear   | X<br>Delete |          |        | ·            |                |            | int       | 🖍<br>Logon |
|                     | Transaction Details                                       |             |          |        |              |                |            |           |            |
| Details             | Our Reference Your Reference                              | Dat         | :e       | Due    | Date         |                | Amount     | Outsta    | nding      |
| Print Statement     | 3456                                                      | 30-         | Sep-2003 | 31-0   | Dct-2003     |                | \$4,052.40 | \$2,0     | 52.40      |
| Purchase History    | orde Description                                          |             | 04       | Duine  | Discount     | <b>T</b> - · · | A          |           |            |
| Purchasing Officers | Code Description<br>0692 Endeavour Ruled Office Pads - A4 |             | 400.00   | \$8.97 | tount \$0.00 | tax<br>\$0.00  | \$3.588.00 | Pick      | _          |
| Change Password     | 0693 Endeavour Ruled Office Pads - A5                     |             | 45.00    | \$9.99 | \$0.00       | \$0.00         | \$449.55   | Pick      | -          |
|                     | 7909 PENCIL SHARPENER                                     |             | 15.00    | \$0.99 | \$0.00       | \$0.00         | \$14.85    | Pick      |            |
|                     | Previous<br>Print                                         |             |          |        |              |                | Re         | peat Pic  | k All      |

You have the option to print a copy of an invoice from this screen. Select "print" button and follow the prompts.

| Paper Layer Spratures Bookmanns | ty //0/20 / ritumpin coro uning to 201<br>Seve a Copy 🚔 🗎 🖗<br>DEM<br>Suite 24, 85 Colin<br>Action News<br>188 Latrobe<br>BENTLEY V | IZUOL/preview.pdf. Alerosoft Internet | Explorer<br>○ ○ 120%<br>OMPANY<br>uts@democompany:<br>+444-4444<br>6102 | • • • •    | TRU<br>Acco<br>Taking Barin<br>TAX INVOL<br>11052 | CE       |
|---------------------------------|----------------------------------------------------------------------------------------------------|---------------------------------------|-------------------------------------------------------------------------|------------|---------------------------------------------------|----------|
|                                 | Date Account Or                                                                                                    | rder No. Salet No. Phone              | Eas                                                                     | Sales Pers | on Sales Area                                     | Parr     |
|                                 | 30/08/2002 ACTION 44                                                                                                    | 3 457-4563                            | 457-5091                                                                | APC        | WAM                                               | 1 of 1   |
|                                 | Line Code Des                                                                                                    | cription                              | Quantity                                                                | Price      | Discount GST                                      | Amount   |
|                                 | 1 0692 End                                                                                                    | leavour Raled Office Pads - A4        | 500.00                                                                  | 8.97       | 0.00                                              | 4,485.00 |
|                                 | 2 0693 End                                                                                                    | leavour Ruled Office Pads - A5        | 300.00                                                                  | 9.99       | 0.00                                              | 2,997.00 |
|                                 | 3 NONSTOCK OV                                                                                                    | ERTYPE PADS WITH YOUR LOGO            | \$00.00                                                                 | 2.50       | 0.00                                              | 2,000.00 |
|                                 | ◆ 8.26 x 11.68 in <                                                                                                    | 14 4                                  | 1 of 1 💿 🕅                                                              | 0 0        |                                                   | Diterret |

# To Print a Statement

Select 'print statement'

| /                   | /                       |                                        |                  |            |             |             |              |           |       |          |            |
|---------------------|-------------------------|----------------------------------------|------------------|------------|-------------|-------------|--------------|-----------|-------|----------|------------|
| 🕂 Triumph A         | ccoui                   | nting Onlir                            | ie-Ac            | tion 1     | Vews        |             |              |           |       |          |            |
| · /                 |                         |                                        |                  |            |             | Account     | Products     | Orders    | Sho   | pping Ba | sket       |
| ACCOUNT             | <b>↓</b> ↓<br>First Pri | <b>I ■ ▶ ▶</b>  <br>ior Find Next Last | <b>L</b><br>Save | 💥<br>Clear | X<br>Delete |             | ·            |           |       | int      | 🖍<br>Logon |
| Details             | Curr                    | ent Transac                            | tions-A          | ll Date    | es          |             |              |           |       |          |            |
| Trensactions        | Туре                    | Our Reference                          | Yo               | our Refe   | rence       | Date        | Due Date     | Ar        | nount | Outstan  | ding       |
| Print Statement     | INV                     | I1046                                  | 12               | 205        |             | 31-Jul-2003 | 31-Aug-2003  | \$1       | 00.64 | \$100    | D.64       |
| Burchase History    | INV                     | I1052                                  | 44               | 13         |             | 30-Aug-2003 | 30-Sep-2003  | \$9,4     | 82.00 | \$3,136  | 6.50       |
| Purchase History    | INV                     | I1053                                  | 34               | 156        |             | 30-Sep-2003 | 31-Oct-2003  | \$4,0     | 52.40 | \$2,052  | 2.40       |
| Purchasing Officers | REC                     | R1018                                  | C/               | ASH        |             | 3-Feb-2004  | 3-Feb-2004   | -\$       | 60.00 | -\$60    | 0.00       |
| Change Password     | INV                     | I1054                                  |                  |            |             | 12-Feb-2004 | 31-Mar-2004  | \$6,4     | 00.00 | \$6,400  | 0.00       |
|                     | REC                     | R1025                                  | Cł               | HEQUE      |             | 19-Feb-2004 | 19-Feb-2004  | -\$       | 70.00 | -\$70    | 0.00       |
|                     | INV                     | I1055                                  |                  |            |             | 16-Mar-2004 | 30-Apr-2004  | \$        | 29.67 | \$29     | 9.67       |
|                     | REC                     | R1015                                  |                  |            |             | 16-Mar-2004 | 16-Mar-2004  | -\$1      | 00.00 | -\$100   | 0.00       |
|                     | REC                     | R1013                                  |                  |            |             | 31-Mar-2004 | 31-Mar-2004  | -\$11,0   | 00.00 | -\$4,000 | 0.00       |
|                     | Clos                    | ed Transacti                           | ons-Al           | Dates      | 5           |             |              |           |       |          |            |
|                     | Туре                    | Our Reference                          |                  | Your Re    | ference     | Date        | Due Date     | Ar        | nount | Outstan  | ding       |
|                     | CRN                     | N1004                                  | - X              |            |             | 30-Oct-2003 | 3 30-Oct-200 | )3 -\$1,3 | 45.50 | \$(      | 0.00       |
|                     | Enqu                    | uiry Filter                            |                  |            |             |             |              |           |       |          |            |

This simply generates the Debtor's Statement for the customer as you would see in Triumph Accounting. As with the invoice, you can print it out from the browser if desired.

|                              | 10  | -//676.trip                                                                                                    | mphoree<br>All and                                                                                                    | sunting bick                                                                                                    | 1780E/preview.p                                                                                                    | di - Men                                                                                                    | osofii Inir                                                                                                    | arnoti Ex<br>1940                                                                                                    | planos                                                                                                    | Sample y                                                                                                    |        |
|------------------------------|-----|----------------------------------------------------------------------------------------------------|----------------------------------------------------------------------------------------------------|----------------------------------------------------------------------------------------------------|----------------------------------------------------------------------------------------------------|----------------------------------------------------------------------------------------------------|----------------------------------------------------------------------------------------------------|----------------------------------------------------------------------------------------------------|----------------------------------------------------------------------------------------------------|----------------------------------------------------------------------------------------------------|--------|
|                              |     | •                                                                                                    |                                                                                                    | 80%                                                                                                    | • @ [ @ /                                                                                                    | Ju sur                                                                                                    | 9                                                                                                    | <b>P</b>                                                                                                    |                                                                                                    | COMMUNICA                                                                                                    | borst. |
| A Lines & System & Bookman & | [   | 540<br>51A<br>180                                                                                                    | DEN<br>14, 86 Colo<br>FEMENT<br>69,2003<br>Action Yee<br>108 Lervio<br>BEDTLEY                                                                                                    | MONSTR<br>AB<br>to Geores Perth W/<br>Phone: (10) 1933                                                                                                    | ATION CC<br>83 13-123-464-789<br>14 6009. Email:account<br>13-8833 Fac: (98) 942                                                                                                    | MPAN<br>2.4440000000000000000000000000000000000                                                                                                    | Renew To<br>DEDATO<br>Parts WA                                                                                                    | TRATION O                                                                                                    | TR<br>Research<br>LAURT LAUR<br>LAURT                                                                                                    | E ADVICE                                                                                                    |        |
| 151                          | 1.2 |                                                                                                    |                                                                                                    |                                                                                                    |                                                                                                    |                                                                                                    |                                                                                                    |                                                                                                    |                                                                                                    |                                                                                                    |        |
| 121                          |     | Periot End                                                                                                    | Borrower                                                                                                    | Plecer                                                                                                    | Pet .                                                                                                    | Pape                                                                                                    | Accesse                                                                                                    | Num                                                                                                    |                                                                                                    | Page                                                                                                    |        |
| -                            |     | Period End (                                                                                                    | ACTION                                                                                                    | Proc.<br>457-4580                                                                                                    | Per<br>407-5091                                                                                                    | Page<br>( of )                                                                                                    | Action                                                                                                    | Numr<br>Action 74                                                                                                    | <b>m</b> 1                                                                                                    | Page<br>1 of 1                                                                                                    |        |
| 4                            |     | Period End (1)                                                                                                    | ACTION<br>Editropos                                                                                                    | Proce<br>457-4580<br>Break                                                                                                    | Per<br>407-5001<br>Original/<br>Applied Amenar                                                                                                    | Page<br>1 of 1<br>Our conding<br>Amount                                                                                                    | Actosar<br>ACTION<br>Balarsas                                                                                                    | Nume<br>Action 74<br>Decemb                                                                                                    | Den .                                                                                                    | Page<br>1 of 1<br>Over-souting<br>Amesonr                                                                                                    | -      |
| 4                            |     | Period End ()<br>19-09-2013 ()<br>Eduar Data<br>1 30-07-2012                                                                                                    | Rotesar<br>ACTEON<br>Rotereso<br>Dited                                                                                                    | Proce<br>407-400<br>Bendt<br>Danks                                                                                                    | Per.<br>407-5001<br>Original<br>Applied American<br>100.54                                                                                                    | Page<br>1 of 1<br>Ourseading<br>Amount<br>201.04                                                                                                    | Accessor<br>ACTEON<br>Entergace                                                                                                    | None<br>Action No<br>Broadh<br>D/V                                                                                                   | Den<br>31/07/0000                                                                                                    | Page<br>1 of 1<br>Overseeling<br>Amount<br>200.04                                                                                                    |        |
| <u>.</u>                     |     | Period East // /////////////////////////////////                                                                                                    | Recentari<br>ACTEON<br>Estimates<br>ESHE<br>ESHE<br>ESHE<br>ESHE<br>ESHE<br>ESHE<br>ESHE                                                                                                    | Press<br>457450<br>Bendh<br>Datais<br>Datais<br>Datais<br>Data New<br>Bacigo                                                                                                    | Pet<br>407-5001<br>Original<br>Applied Anevat<br>100.64<br>9.402.00<br>-2.00.00<br>-2.00.00                                                                                                    | Page<br>1 of 1<br>Oursearching<br>Amount<br>200.64<br>3.136.50                                                                                                    | Accessor<br>ACCEON<br>Enterview<br>Di06<br>Di02                                                                                                    | Near<br>Action Ne<br>Decalis<br>D/V<br>D/V                                                                                           | Dem<br>31.07/2002<br>30/08/2002                                                                                                    | Page<br>1 of 1<br>Overseefing<br>Assessor<br>200.64<br>3,236.50                                                                                                    |        |
| č.                           |     | Period East 1<br>19:09:2003 2<br>10:09:2003 2<br>10:09:2002<br>2:00:00:2002<br>3:00:09:2002                                                                                                    | Rotosant<br>ACTION<br>DIGHE<br>DIGHE<br>DIGHE<br>XCON<br>ACMUS<br>DIGU<br>ACMUS<br>DIGU<br>ACMUS                                                                                                    | Phone<br>407-450<br>Enselt<br>Datains<br>Dealer Mean<br>Bacajer<br>Bacajer<br>Bacajer                                                                                                    | Pet<br>407-500<br>Applied Anevast<br>100 64<br>9.402 00<br>-2.447.50<br>-2.640.00<br>-2.640.00<br>-2.640.00                                                                                                    | Page<br>1 of 1<br>Outcounding<br>Assesser<br>200.54<br>3.136.50<br>2.052.40                                                                                                    | Actions<br>Actions<br>Enternary<br>Deto<br>Deto                                                                                                    | Name<br>Action 74<br>Decells<br>D7V<br>D7V<br>D7V                                                                                    | Dem<br>31.07 2000<br>30.08 2000<br>30.09 2000                                                                                                    | Pege<br>1 ef 1<br>Counseling<br>Amount<br>100.64<br>3,236.50<br>2,012.40                                                                                                    |        |
| 6.<br>                       |     | Periot End                                                                                                    | Rotesaar<br>ACTION<br>IIIH<br>IIIH<br>IIIHI<br>IIIHI<br>IIIHI<br>ACHIS<br>IIIHI<br>ROHS<br>ROHS                                                                                                    | Phoer<br>457-4563<br>Benalk<br>Danice<br>Chall Now<br>Banipr<br>Danice<br>Banipr<br>Banipr<br>Banipr<br>Banipr                                                                                                    | Part           4071-5001           Original/<br>Applied American           100 64           9.402.00           -2.642.00           -2.645.00           -2.645.00           -2.645.00           -4.020.40           -2.645.00           -461.00                                                                                                    | 7 mgr<br>1 mf 1<br>Outcounding<br>Answart<br>100.54<br>1,136.50<br>2,000,40<br>-60.00                                                                                                    | Accesser<br>Accesser<br>Elois<br>Elois<br>Elois<br>Elois<br>Elois                                                                                                    | Name<br>Action 34<br>Decalls<br>D7V<br>D7V<br>D7V<br>RDC                                                                             | Dem<br>31.07.3000<br>30.09.3000<br>30.09.3000<br>65.03.300                                                                                                    | Pap<br>1 of 1<br>Overseeling<br>Amount<br>100.64<br>3,136.50<br>2,051.40<br>-0.00                                                                                                    |        |
| a.                           |     | Periot End<br>19:09:2013                                                                                                    | Boreaar<br>ACTION<br>Extension<br>Diskt<br>Disti<br>2000<br>XVAUS<br>Disti<br>XVAUS<br>Disti<br>RU005<br>Diskt                                                                                                    | Press<br>457-4583<br>Benalt<br>Danice<br>Danice<br>D | Per<br>407-5001<br>Applied Assure<br>100 64<br>9.402 00<br>-2,845,90<br>4.205,40<br>-2,845,90<br>-4,805,90<br>-4,805,90<br>-4,805,90<br>-4,805,90<br>-6,800,00<br>-5,800,00                                                                                                    | Page<br>1 of 1<br>Gurroncling<br>Answare<br>100.54<br>1,134.50<br>1,052.40<br>-60.00<br>6,400.00                                                                                                    | Accesser<br>Accesser<br>Elde<br>Elde<br>Elde<br>Elde<br>Elde<br>Elde<br>Elde<br>Elde                                                                                                    | Name<br>Action 74<br>Decalls<br>D7V<br>D7V<br>D7V<br>D7V<br>D7V<br>RBC<br>D7V<br>RBC                                                 | NU<br>31.07.300<br>30.09.300<br>30.09.300<br>05.03.300<br>13.02.300<br>13.02.3000<br>13.02.3000<br>13.02.3000<br>13.02.3000<br>13.02.3000<br>13.02.3000<br>13.02.3000<br>13.02.3000<br>13.02.3000<br>13.02.3000<br>13.02.30000<br>13.02.30000<br>13.0 | Pap<br>1 of 1<br>Connected and a<br>200.64<br>3,136.50<br>2,912.40<br>-40.00<br>6,40.00<br>6,40.00                                                                                                    |        |
| 1                            |     | Periot End<br>19-09-2003<br>Edua Deca<br>E. 30.01-2002<br>3.3006-2002<br>4.40.02-2003<br>5.12.40-2003<br>5.12.40-200                                                                                                    | Reference<br>ACTEON<br>Disket<br>District<br>20200<br>ACM/S<br>R0005<br>District<br>District<br>R0005<br>District<br>District<br>R0005<br>District<br>District<br>R0005<br>District<br>District<br>R0005<br>District<br>District<br>R0005<br>District<br>District<br>R0005<br>District<br>District<br>R0005<br>District<br>District<br>R0005<br>District<br>District<br>R0005<br>District<br>District<br>R0005<br>District<br>District<br>R0005<br>District<br>District<br>R0005<br>District<br>District<br>Distri                                                                                                    | Press<br>457-458<br>Bends<br>Danice<br>Danice<br>Danice<br>Danice<br>Danice<br>Margin<br>Basign<br>Danice<br>Rasign<br>Danice                                                                                                    | Part           407-5001           Orkgined/<br>Applied Assesser           100.54           9,402.00           -2,840.00           -2,840.00           -4,000.00           -4,000.00           -6,000.00           -7,000.00           -3,000.00           -3,000.00           -3,000.00                                                                                                    | Page<br>1 of 1<br>Genoming<br>Assesser<br>100.54<br>3,136.50<br>1,053.40<br>-60.00<br>6,400.00<br>-70.00<br>30.67                                                                                                    | Accessor<br>Accessor<br>Eldes<br>Eldes | Near<br>Action 14<br>Details<br>D/V<br>D/V<br>D/V<br>RBC<br>D/V<br>RBC<br>D/V<br>RBC                                                 | NI<br>31.07.2002<br>30:09.2002<br>30:09.2002<br>08:02.2005<br>12:02.2005<br>12:02.2005<br>12:02.2005                                                                                                    | Pap<br>1 ef1<br>Overseding<br>Amenar<br>100.64<br>3,336.50<br>2,951.40<br>-60.00<br>6,400.00<br>-70.00<br>38.47                                                                                                    |        |
| 1                            |     | Period End<br>19-05-2003 /<br>8 93-07-2005<br>2 93-06-2005<br>3 93-06-2005<br>4 03-05-2005<br>6 19-05-2005<br>6 19-05-2005<br>8 19-05-2005<br>8 19-05-2005                                                                                                    | Actional<br>Actions<br>Disks<br>Disks<br>Disks<br>Disks<br>Disks<br>Actus<br>Diss<br>Actus<br>Diss<br>Actus<br>Diss<br>Actus<br>Diss<br>Actus<br>Diss<br>Actus<br>Diss<br>Actus<br>Diss<br>Actus<br>Diss<br>Actus<br>Diss<br>Actus<br>Disks<br>Disks<br>Dis | Press<br>457-458<br>Denice<br>Danice<br>Danice<br>Cestir Mar<br>Jacoby<br>Danice<br>Marijer<br>Danice<br>Racije<br>Danice<br>Racije<br>Danice<br>Racije                                                                                                    | Per<br>407-500<br>Applied Assessed<br>100 64<br>0.02100<br>-1.04100<br>-2.040.00<br>-4.0510<br>-2.040.00<br>-6.0010<br>-5.000<br>-7.000<br>2.847<br>-1.0000                                                                                                    | Page<br>1 mt 1<br>Ourroaching<br>Ameniar<br>100.54<br>3.134.50<br>2.053.40<br>4.60.00<br>6.400.00<br>-70.00<br>2.9.57<br>-100.00                                                                                                    | Actement<br>Actions<br>Entermone<br>Elefe<br>Elefe<br>Elefe<br>Elefe<br>Elefe<br>Elefe<br>Elefe<br>Elefe<br>Elefe<br>Elefe<br>Elefe                                                                                                    | New<br>Action Ve<br>Devails<br>DVV<br>DVV<br>DVV<br>RDV<br>RDC<br>DVV<br>RDC<br>DVV<br>RDC                                           |                                                                                                    | Page<br>1 ef1<br>Oversonding<br>Assessed<br>3,234:50<br>2,851:40<br>-40:00<br>6,402:00<br>-70:00<br>28.67<br>-00:00                                                                                                    |        |
| 1                            |     | Period End<br>19:00-2003 -<br>E 30:00-2002<br>2 30:00-2002<br>3 30:00-2002<br>4 00:00-2003<br>5 12:00-2003<br>5 12:00-2003<br>5 12:00-2003<br>8 20:00-2003<br>9 30:00-2003<br>9 30     | Rotectar<br>D048<br>D048<br>D050<br>2000<br>2000<br>2000<br>2003<br>2003<br>2014<br>2024<br>2024<br>2025<br>D051<br>2024<br>2025<br>2024<br>2025<br>2025                                                                                                    | Press<br>407-4583<br>Benalt<br>Danica<br>Danica<br>D | Per           407-5001           Original/<br>Applied Annual           100:54           9:402:10           -1,202:30           -1,202:30           -1,202:30           -1,202:30           -1,202:30           -1,202:30           -1,202:30           -1,202:30           -1,202:30           -1,202:30           -1,202:30           -1,202:30           -1,202:30                                                                                                    | Page<br>1 ef 1<br>Ourroscing<br>Assesse<br>100.54<br>3.104.50<br>2.003.40<br>-40.00<br>6.440.00<br>-70.00<br>29.47<br>-40.00<br>-40.00<br>29.47<br>-40.00<br>29.47<br>-40.00<br>29.47<br>-40.00<br>29.47<br>-40.00<br>29.40<br>-40.00<br>-40.000<br>-40.00<br>-40.00<br>-40.00<br>-40.00<br>-40.00<br>-40.00<br>-40.00<br>-40.00<br>-40.00<br>-40.000<br>-40.0000<br>-40.0000<br>-40.0000<br>-40.0000<br>-40.0000<br>-40.0000<br>-40.0000<br>-40.0000<br>-40.0000<br>-40.0000<br>-40.0000<br>-40.0000<br>-40.0000<br>-40.0000<br>-40.0000<br>-40.0000<br>-40.0000<br>-40.0000<br>-40.00000<br>-40.0000<br>-40.0000<br>-40.00 | Accessor<br>ACTEON<br>Entermore<br>E046<br>E046<br>E046<br>E046<br>E046<br>E046<br>E046<br>E046                                                                                                    | Nor<br>Action 74<br>Devails<br>D/V<br>D/V<br>D/V<br>RSC<br>D/V<br>RSC<br>D/V<br>RSC<br>RSC<br>RSC                                    | NI<br>30-06-3002<br>30-06-3002<br>30-06-300<br>30-06-300         | Page<br>1 ef1<br>Overceoding<br>200.64<br>3,336.50<br>2,051.40<br>-40.00<br>6,400.00<br>-70.00<br>-36.00<br>-36.00<br>-36.00<br>-40.00<br>-40.00 | ]      |
| 1                            |     | Period End<br>19:00-2003 //<br>Edda Broo<br>2: 30:00-2002<br>2: 30:00-2002<br>4: 00:00-2002<br>4: 00:00-2003<br>5: 10:00-2003<br>5: 10:00-2003<br>7: 20:05-2003<br>9: 20:05-2003<br>9: 20:05-200                          | Reference           Dist           Dist <th>Prese<br/>457-458<br/>Innite<br/>Danite<br/>Codt/May<br/>Anajor<br/>Innite<br/>Danite<br/>Danite<br/>Danite<br/>Rocipt<br/>Danite<br/>Rocipt<br/>Danite<br/>Rocipt<br/>Codt/Spa</th> <th>745<br/>457-507<br/>Applied Assess<br/>10054<br/>9,462,00<br/>4,264,00<br/>4,264,00<br/>4,265,00<br/>4,452,40<br/>4,452,40<br/>4,452,40<br/>4,452,40<br/>4,452,40<br/>4,455,50<br/>4,465,50</th> <th>Page           1 ef1           Oursealing<br/>Answer           2005.40           2005.40           -60.00           -70.00           2005.40           -60.00           -70.00           2005.40</th> <th>Accesser<br/>ACTEON<br/>Enterprese<br/>T2046<br/>2045<br/>2045<br/>2045<br/>2045<br/>2045<br/>2045<br/>2045<br/>2045</th> <th>Nor<br/>Action 74<br/>Denalit<br/>D/V<br/>D/V<br/>D/V<br/>RDC<br/>D/V<br/>RDC<br/>D/V<br/>RDC<br/>RDC<br/>RDC<br/>RDC<br/>RDC<br/>RDC<br/>RDC<br/>RDC</th> <th>Dem           31-01-2000           30-06-2000           30-08-2000           12-02-2008           12-02-2008           12-02-2008           12-02-2008           12-02-2008           12-02-2008           12-02-2008           12-02-2008           12-02-2008           12-02-2008           12-02-2008           12-02-2008           12-02-2008           12-02-2008           12-02-2008           12-02-2008</th> <th>Page<br/>1 ef 1<br/>0 excessing<br/>200.64<br/>3,136.50<br/>2,851.40<br/>-60.00<br/>6,400.00<br/>-70.00<br/>38.47<br/>-300.00<br/>-4,000.00<br/>-60.00<br/>0.00</th> <th></th>                                                                                                    | Prese<br>457-458<br>Innite<br>Danite<br>Codt/May<br>Anajor<br>Innite<br>Danite<br>Danite<br>Danite<br>Rocipt<br>Danite<br>Rocipt<br>Danite<br>Rocipt<br>Codt/Spa                                                                                                    | 745<br>457-507<br>Applied Assess<br>10054<br>9,462,00<br>4,264,00<br>4,264,00<br>4,265,00<br>4,452,40<br>4,452,40<br>4,452,40<br>4,452,40<br>4,452,40<br>4,455,50<br>4,465,50                                                                                                    | Page           1 ef1           Oursealing<br>Answer           2005.40           2005.40           -60.00           -70.00           2005.40           -60.00           -70.00           2005.40                                                                                                    | Accesser<br>ACTEON<br>Enterprese<br>T2046<br>2045<br>2045<br>2045<br>2045<br>2045<br>2045<br>2045<br>2045                                                                                                    | Nor<br>Action 74<br>Denalit<br>D/V<br>D/V<br>D/V<br>RDC<br>D/V<br>RDC<br>D/V<br>RDC<br>RDC<br>RDC<br>RDC<br>RDC<br>RDC<br>RDC<br>RDC | Dem           31-01-2000           30-06-2000           30-08-2000           12-02-2008           12-02-2008           12-02-2008           12-02-2008           12-02-2008           12-02-2008           12-02-2008           12-02-2008           12-02-2008           12-02-2008           12-02-2008           12-02-2008           12-02-2008           12-02-2008           12-02-2008           12-02-2008                                                                                                    | Page<br>1 ef 1<br>0 excessing<br>200.64<br>3,136.50<br>2,851.40<br>-60.00<br>6,400.00<br>-70.00<br>38.47<br>-300.00<br>-4,000.00<br>-60.00<br>0.00                                                                                                    |        |
| 4                            | •   | Period Del<br>19:05/2003 2<br>Ene Des<br>1:005/2003 2<br>2:0005/2002<br>3:0005/2002<br>4:05:05/2003<br>5:12:05/2003<br>5:12:05/2003<br>5:12:05/2003<br>5:20:05/2003<br>5:20:05/200<br>5:20:05/200<br>5:20:05/200 | Rotoreact           D545           D502           D503           D503           D503           D503           D503           D503           D503           D503           D503           D503           D503           D504           D503           D503           D503           D503           D503           D504           D505           D505           D505           D505           D505           D505           D505           D505           D505           D505           D505           D505           D505           D505           D505           D505           D506           D60                                                                                                    | Prese<br>457-458<br>Denice<br>Danice<br>Danice<br>Denice<br>Danice<br>Order/Mar<br>Anappe<br>Danice<br>Danice    | Per           407-5000         Origanal           Applied Annual         0.00           4,000         0.00           4,000         0.00           4,000         4.00           4,000         -0.00           3,867         -0.00           -1,000         -0.100           -1,000         -0.100           -1,000         -0.160                                                                                                    | Page           1 of 1           Ownersing<br>Assessed<br>3,136,50           2,057,40           -60,00           -70,00           2,957,40           -40,00,00           -4,00,00           -4,00,00           0,00                                                                                                    | Accesser<br>ACTOR<br>Echeroser<br>TD46<br>TD46<br>TD46<br>TD45<br>TD45                                                                                                    | Nor<br>Action 74<br>Denalit<br>D/V<br>D/V<br>D/V<br>RSC<br>D/V<br>RSC<br>RSC<br>RSC<br>C/D/I                                         | Dem           31:01:3000           30:05:2000           30:06:2000           10:00:3000           10:00:3000           10:00:3000           10:00:3000           10:00:3000           10:00:3000           10:00:3000           10:00:3000           10:00:3000           10:00:3000           10:00:3000           10:00:3000                                                                                                    | Page<br>1 ef1<br>Oversenting<br>American<br>100.64<br>3.136.50<br>2.05140<br>-60.00<br>6.400.00<br>-70.00<br>38.47<br>-300.00<br>-4.000.00<br>-0.00                                                                                                    |        |
| 4                            | 0   | Protect End         In           10100 2018         1           Etata Boro         1           1         1000 2018         1           1         1000 2018         1           1         1000 2018         1           1         1000 2018         1           2         1000 2012         1           3         1000 2012         1           4         100 2018         1           5         1000 2018         1           6         140 2018         1           7         146 2018         1           9         100 2018         1           8         140 2018         1           9         100 2018         1           8         100 2018         1                                                                                                    | AcTODN<br>AcTODN<br>Diske<br>Diske<br>Diske<br>Diske<br>Diske<br>Actuals<br>Actuals<br>Ac                                                                                                    | Prese<br>457-458<br>Beenk<br>Danica<br>Danica<br>Dan | Per           407-5000         Oragonal           Applied Annuar         0.00           4,075-000         0.00           4,075-000         4.00           4,075-000         4.00           4,075-000         4.00           4,000         -4.00           4,000         -4.00           4,000         -4.000           4,000         -4.000           4,000         -4.000           4,000         -4.000           4,000         -4.000           4,000         -4.000           4,000         -4.000           4,000         -4.000           4,000         -4.000           4,000         -4.000           4,000         -4.000 | Page<br>1 of 1<br>Surrowing<br>Annual<br>2,003,40<br>-40,00<br>-40,000<br>-40,000<br>-40,000<br>                                                                                                    | Accesser<br>ACTOON<br>Boferreser<br>1046<br>1046<br>1049<br>1049<br>1049<br>1044<br>1044<br>1044<br>1044<br>1045<br>1044<br>1045<br>1045                                                                                                    | Action 34<br>Action 34<br>Develation<br>DVV<br>DVV<br>DVV<br>DVV<br>DVV<br>BVV<br>BVV<br>BVV<br>BVV<br>BVV                           | J1:01:300           J0:08:300           J0:08:2000           J0:08:2000                                                                                                    | Page           1 ef 1           Constant           200-64           3236-50           2012-40           -40:00           -70:00           -30:00           -40:00           -00:00           -00:00           -00:00           -00:00                                                                                                    |        |

## **Account History**

You can use this option to display a list of transactions made. Essentially it lists all transactions made by you, most recent first. See below.

|                     |                             |        |                   |                  |            |                    | Account      | t Pro    | ducts    | Orders           | Shopp    | oing Ba    | sket                |
|---------------------|-----------------------------|--------|-------------------|------------------|------------|--------------------|--------------|----------|----------|------------------|----------|------------|---------------------|
| ACCOUNT             | <b> </b> ◀ ◀<br>First Prior | Find N | ▶ ▶ <br>Iext Last | <b>R</b><br>Save | )<br>Clear | <b>X</b><br>Delete |              |          |          |                  |          | 🖨<br>Print | <u> </u> K<br>Logon |
| Details             | Purc                        | nase F | listory           |                  |            |                    |              |          |          |                  |          |            |                     |
| Transactions        | Code                        | Invoic | e Dat             | e I              | Descriptio | n                  |              | Qty      | Price (  | Discount Tax     | Amount   |            |                     |
| Print Statement     | 0692                        | I1055  | 16-Mar            | -2004            | Endeavou   | r Ruled Offi       | ce Pads - A4 | 1.00     | \$8.97   | \$0.00 \$0.70    | \$9.67   | Pick       |                     |
| Purchase History    | KASCA                       | 4I1054 | 12-Feb            | -2004            | KAS A3 C   | DLLATOR            |              | 1.00 \$6 | 5,400.00 | \$0.00 \$0.00 \$ | 6,400.00 | Pick       |                     |
| Purchasing Officers | 0692                        | I1053  | 30-Sep            | -2003            | Endeavou   | r Ruled Offi       | ce Pads - A4 | 400.00   | \$8.97   | \$0.00 \$0.00 \$ | 3,588.00 | Pick       |                     |
| Change Password     | 0693                        | I1053  | 30-Sep            | -2003            | Endeavou   | r Ruled Offi       | ce Pads - A5 | 45.00    | \$9.99   | \$0.00 \$0.00    | \$449.55 | Pick       |                     |
|                     | 7909                        | I1053  | 30-Sep            | -2003            | PENCIL SH  | ARPENER            |              | 15.00    | \$0.99   | \$0.00 \$0.00    | \$14.85  | Pick       |                     |
|                     | 0692                        | I1052  | 30-Aug            | -2003            | Endeavou   | r Ruled Offi       | ce Pads - A4 | 500.00   | \$8.97   | \$0.00 \$0.00 \$ | 4,485.00 | Pick       |                     |
|                     | 0693                        | I1052  | 30-Aug            | -2003            | Endeavou   | r Ruled Offi       | ce Pads - A5 | 300.00   | \$9.99   | \$0.00 \$0.00 \$ | 2,997.00 | Pick       |                     |
|                     |                             |        |                   |                  |            |                    |              |          |          |                  |          |            |                     |

# Purchasing Stationery and Ink Cartridges

You can also purchase your stationery via Triumph Accounting.

Select Products

| 🔀 Triumph A                                                                                              | ccount             | ing O            | nline      | -Action N                                        | lews                                       |                                                                                                    |                                                                                     |             |                   |
|----------------------------------------------------------------------------------------------------|--------------------|------------------|------------|--------------------------------------------------|--------------------------------------------|----------------------------------------------------------------------------------------------------|-------------------------------------------------------------------------------------|-------------|-------------------|
|                                                                                                    |                    |                  |            |                                                  |                                            | Account Product                                                                                                    | ts Orders                                                                           | Shopping Ba | sket              |
| ACCOUNT                                                                                                  | I ←<br>First Prior | ∎ ►<br>Find Next | ► <br>Last | Save Clear                                       | X<br>Delete                                |                                                                                                    |                                                                                     | 🖨<br>Print  | <b>≇</b><br>Logon |
| Details<br>Transactions<br>Print Statement<br>Purchase History<br>Purchasing Officers<br>Change Password |                    |                  |            | Action Ne<br>Action Ne<br>188 Latro<br>BENTLEY   | ws<br>be Terrace<br>WA 6102                | Balances         To Date         120 Days         90 Days         60 Days         30 Days         Current         Future | \$7,489.21<br>\$5,289.54<br>\$0.00<br>\$0.00<br>\$6,270.00<br>-\$4,070.33<br>\$0.00 |             | 4                 |
|                                                                                                    |                    |                  |            | - Purchase<br>Period<br>\$18<br>- Last Trar<br>L | rodate<br>71851<br>nsactions<br>ast Invoid | Year Todate<br>\$18.718.51 Number Date e 2004/03/16 t 2004/03/31                                                         | Last Year<br>\$0.00<br>Amount<br>\$29.67<br>\$657.00                                |             |                   |

This will bring you to the following screen

| MAR I           |                   | ~                |        |           |            |           | -          | ```         | -       |          |          |                    |            |
|-----------------|-------------------|------------------|--------|-----------|------------|-----------|------------|-------------|---------|----------|----------|--------------------|------------|
|                 |                   |                  |        |           |            |           |            |             | Account | Products | Orders   | Shopping Ba        | isket      |
| PRODUCTS        | <b>∢</b><br>First | <b>♦</b><br>Prio | r Find | ►<br>Next | ► <br>Last | 🔛<br>Save | X<br>Clear | X<br>Delete |         |          |          | 🖨<br>Print         | 🖍<br>Logon |
| Product Enquiry |                   |                  |        |           |            | Code      |            |             |         |          |          |                    |            |
| Product Listing |                   |                  |        | Bri       | ef Des     | cription  |            | A           |         |          |          |                    |            |
|                 |                   |                  |        | A         | Iterna     | te Code   |            |             |         |          |          |                    |            |
|                 |                   |                  |        |           |            | Group     | Static     | onery       |         |          | 5. 1     |                    |            |
|                 |                   |                  |        |           | Yo         | ur Price  | $\frown$   | \$0.        | 00 ea   |          | PICTI    | ure Not Available. |            |
|                 |                   |                  |        |           | т          | ax Rate   |            | 10.000      | %       |          | Location |                    |            |
|                 |                   |                  | т      | echni     | cal Do     | cument    | Not A      | vailable    |         |          |          |                    |            |
|                 | Fu                | ull D            | escri  | ption     | :          | /         |            |             |         |          |          |                    |            |
|                 |                   |                  |        |           |            |           |            |             |         |          |          |                    |            |
|                 |                   |                  |        |           |            | /         |            |             |         |          |          |                    |            |
|                 |                   |                  |        |           |            | /         |            |             |         |          |          |                    | -          |
|                 |                   |                  |        |           |            |           |            |             |         |          |          |                    |            |
|                 |                   |                  |        |           | /          |           |            |             |         |          |          |                    |            |

You can either type the code straight in or go to the drop down list to choose.

|                 |                |                                        |              |                              | /        |               |            |
|-----------------|----------------|----------------------------------------|--------------|------------------------------|----------|---------------|------------|
|                 |                |                                        |              | Account Products             | Orders   | Shopping Bask | et         |
| PRODUCTS        | 🖉 http://triun | nphweb.caman.com.au - Master Stock Fil | e Search - M | licrosoft Internet Explorer  |          | Print L       | 🜋<br>Logon |
|                 |                | Start Value                            |              |                              |          | 4             | _          |
| Product Enquiry |                |                                        |              |                              |          |               |            |
| Product Listing | Code           | Alternate Code                         | Group        | Description                  |          |               |            |
|                 | 04170          | TRIUMPH INVOICES 3 P                   | STAT         | Triumph Invoices 3 Part (750 |          |               |            |
|                 | 04171          | TRIUMPH INVOICES 2 P                   | STAT         | Triumph Invoices 2 Part (100 | 0)       |               |            |
|                 | 04172          | TRIUMPH STATEMENTS (                   | STAT         | Triumph Statements (1000)    |          | ot Available. |            |
|                 | 04A4UNI        | ATTACHE LASER INVOIC 🖌                 | STAT         | Attache Laser Invoices (1000 |          |               |            |
|                 | 1000           | MULTI SYSTEM LASER I                   | STAT         | Multi System Laser Invoices  |          |               |            |
|                 | 1000P          | MULTI SYSTEM LASER S                   | STAT         | Multi System Laser Statemen  | ts       |               |            |
|                 | 1000R          | MULTI SYSTEM LASER A                   | STAT         | Multi System Laser Adjustme  | nt Note  |               |            |
|                 | A1080          | ATTACHE INV/PO 3 PAR                   | STAT         | Attache Inv/PO 3 Part (750)  |          |               |            |
|                 | A1080-2        | ATTACHE INV/PO 2 PAR                   | STAT         | Attache Inv/PO 2 Part (1000  | )        |               |            |
|                 | A4000          | ATTACHE LASER PAYSLI                   | STAT         | Attache Laser Payslips (500) |          |               |            |
|                 | APC/5          | CONF. PAY ENVELOPES                    | STAT         | Conf. Pay Envelopes Sealed   | (1000)   |               | 1          |
|                 | APE/5          | CONF. PAY ENVELOPES                    | STAT         | Conf. Pay Envelopes Unseale  | d (1000) |               |            |
|                 | APS/5          | ATTACHE PAY SLIPS (2                   | STAT         | Attache Pay Slips (2000)     |          |               |            |
|                 | ARA            | ATTACHE REMITTANCE A                   | STAT         | Attache Remittance Advices ( | (1000)   |               |            |
|                 | ARA-A4         | A4 REMITTANCE ADVICE                   | STAT         | A4 Remittance Advice         |          |               |            |
|                 | Cone           |                                        |              |                              | Internet |               |            |

Click on the item you wish to purchase.

This screen will then appear.

|                 |                   |                   |      |           |            |           |          |             | Account     | Products | Orders        | Shopping Ba    | asket      |
|-----------------|-------------------|-------------------|------|-----------|------------|-----------|----------|-------------|-------------|----------|---------------|----------------|------------|
| PRODUCTS        | <b>∢</b><br>First | <b>♦</b><br>Prior | Find | ►<br>Next | ► <br>Last | 📕<br>Save | Clear    | X<br>Delete |             |          |               | i 🖨<br>Print   | 🜋<br>Logon |
| Product Enquiry |                   |                   |      |           |            | Code      | 1000     |             |             |          |               |                |            |
| Product Listing |                   |                   |      | Brief     | Desc       | ription   | Multi Sy | /stem Lase  | er Invoices |          |               |                |            |
|                 |                   |                   |      | Alte      | ernate     | e Code    | MULTI    | SYSTEMI     |             |          |               |                |            |
|                 |                   |                   |      |           |            | Group     | Statione | ery         |             |          |               |                |            |
|                 |                   |                   |      |           | You        | r Price   |          | \$32.7      | 3 rm        | 1.5      | in the second |                |            |
|                 |                   |                   |      |           | Ta         | x Rate    |          | 10.000%     | 6           | 100      |               |                |            |
|                 |                   |                   | Teo  | chnica    | al Doc     | ument     | 1000.jp  | g           |             |          |               |                |            |
|                 | Fu                | II De             | scri | ption     | :          |           |          |             |             | Pick     | 15 Avai       | lable Location |            |

Tab through to 'pick' box and enter the quantity you require.

 $\mathbf{i}$ 

|                                    |                   |           |         |              |           |                  |               | Account | Proc | lucts  | Ord             | ers       | Shop           | oping Ba | sket                |
|------------------------------------|-------------------|-----------|---------|--------------|-----------|------------------|---------------|---------|------|--------|-----------------|-----------|----------------|----------|---------------------|
| PRODUCTS                           | <b>∢</b><br>First | Prior Fir | id Next | ► <br>t Last | 🔛<br>Save | 💥<br>Clear       | X<br>Delete   |         |      |        |                 |           |                | int      | <u> </u> K<br>Logon |
| Product Enquiry<br>Product Listing |                   |           | Brie    | f Desc       | Code      | 1000<br>Multi Sv | vstem Laser l |         |      |        |                 |           |                |          |                     |
|                                    |                   |           | Alt     | ernate       | e Code    | MULTI            | SYSTEM LA     | SEF 1   |      |        |                 |           |                |          |                     |
|                                    |                   |           |         |              | Group     | Station          | ery           |         |      |        |                 |           |                |          |                     |
|                                    |                   |           |         | You          | r Price   |                  | \$32.73       | m       |      | 1.20   |                 |           |                |          |                     |
|                                    |                   |           |         | Ta           | x Rate    |                  | 10.000%       |         | /    |        |                 | 8         |                |          |                     |
|                                    | Eu                |           | echnic  | al Doc       | ument     | 1000.jp          | og            |         | (    | Pick 1 | $ \rightarrow $ |           |                | cetion   |                     |
|                                    | Fu                | in Desci  | iption  | •            |           |                  |               |         |      | FICK   |                 | 15 Availa | able <u>CC</u> | JCallon  |                     |

When you have completed your selection go to shopping basket.

|                                     |                   |                   |      |           |            |           |            |             | Accou    | nt | Products | Orders   | ; S     | hopping Ba           | isket      |
|-------------------------------------|-------------------|-------------------|------|-----------|------------|-----------|------------|-------------|----------|----|----------|----------|---------|----------------------|------------|
| SHOPPING BASKET                     | <b>∢</b><br>First | <b>♦</b><br>Prior | Find | ►<br>Next | ► <br>Last | 🔛<br>Save | 💥<br>Clear | X<br>Delete |          |    |          |          |         | int                  | 🗶<br>Logon |
| Current Basket                      | Co                | de                |      |           | 1          | Des       | cription   |             |          |    |          | Qty<br>1 | Price   | Amount A             | bb         |
| Basket Description<br>Prior Baskets | 10                | 00                |      |           |            | Mul       | ti Syster  | n Laser (   | Invoices |    | <        | 1        | \$32.73 | 32.73 \$36.00 Delete |            |
|                                     |                   |                   |      |           |            | I         |            |             |          |    |          |          | Total   | \$36.00              |            |
|                                     |                   |                   |      |           |            |           |            |             |          |    |          |          |         |                      |            |
|                                     |                   |                   |      |           |            |           |            |             |          |    |          |          | Clea    | r Confirm I          | ⊃rint      |
|                                     |                   |                   |      |           |            |           |            |             |          |    |          |          |         |                      |            |

Once you are happy with your order – press confirm.

If you have any questions regarding anything mentioned above please do not hesitate to phone CA Management Services Support on 9470 9922 or log your query at www.caman.com.au/support